## CSV bestand leesbaar maken in Excel

Als het opgeslagen of geëxporteerde CSV bestand geopend wordt, dan kan het bestand een compleet onoverzichtelijk beeld hebben van allerlei gegevens.

Deze instructie geeft uitleg hoe deze gegevens gescheiden kunnen worden door ze in kolommen te zetten.

1. Open het CSV bestand door op het CVS bestand te klikken met de rechtermuisknop en klik op " **Openen in Excel**"

| ESV Lea<br>CSV Lea<br>convert<br>near by | 6 | Open<br>New<br>Print<br>Scan with ESET Endpoint Antivirus<br>Advanced options | • |    |                        |
|------------------------------------------|---|-------------------------------------------------------------------------------|---|----|------------------------|
|                                          |   | Open with                                                                     | • | XI | Excel (desktop)        |
|                                          |   | Share with                                                                    | • | 8  | Internet Explorer      |
|                                          |   | Send to                                                                       | • |    | Choose default program |

2. Selecteer kolom A in het Excel bestand

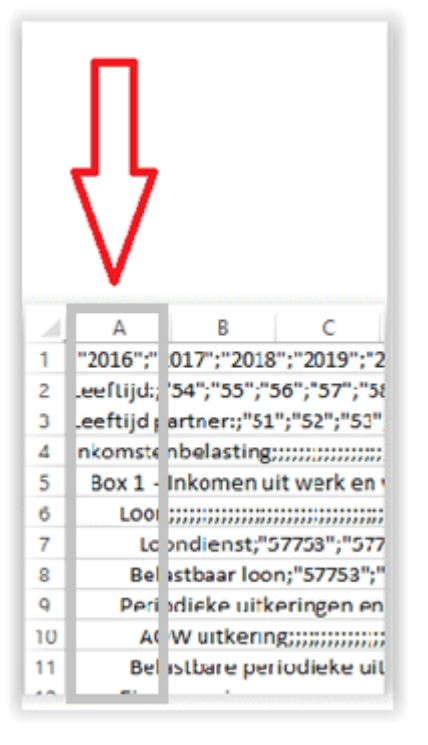

3. Ga naar het tabblad "Gegevens/ Data" en klik op de functionaliteit "Tekst naar kolommen/ Text to Columns"

| XI 🔒               | <b>5</b> • ∂                     |                                        |                         |                      |                                         |          |                  |         |                                 |             |                    |               | 1         |
|--------------------|----------------------------------|----------------------------------------|-------------------------|----------------------|-----------------------------------------|----------|------------------|---------|---------------------------------|-------------|--------------------|---------------|-----------|
| FILE               | HOME                             | INSERT                                 | PAGE LAYOUT             | FORM                 | IULAS DA                                | ΓA       | REVIEW           | VIE     | W                               |             |                    |               |           |
| From F<br>Access N | From From<br>Web Text<br>Get Ext | From Other<br>Sources *<br>ternal Data | Existing<br>Connections | Refresh<br>All - Cor | Connections<br>Properties<br>Edit Links | 2↓<br>∡↓ | Z A<br>Z<br>Sort | Filter  | ि Clear<br>Ng Reapp<br>Ng Advar | oly<br>nced | Text to<br>Columns | Flash<br>Fill | C         |
| H4                 | · ·                              | $\times$ $\checkmark$                  | fx                      |                      |                                         |          |                  |         |                                 |             |                    |               |           |
| 4                  | АВ                               | C                                      | D                       | Е                    | F                                       | G        | н                |         | I.                              | J           |                    | К             |           |
| 1 ;"201            | .6";"2017";"2                    | 2018";"2019                            | ";"2020";"202:          | 1";"2022";'          | '2023";"2024'                           | ';"202   | 5";"2026'        | ';"2027 | <sup>,</sup> ";"2028";          | "2029       | )";"2030";         | "2031"        | <u>;"</u> |
| 2 Leeft            | tijd:;"54";"5                    | 5";"56";"57'                           | ';"58";"59";"60         | )";"61";"62          | ";"63";"64";"                           | 65";"6   | 6";"67";"        | 68";"6  | 9";"70";"7                      | 71";"7      | /2";"73";"7        | 74";"75       | ś";       |
| 3 Leeft            | tijd partner:                    | ;"51";"52";"                           | 53";"54";"55";          | "56";"57";           | "58";"59";"60                           | ";"61'   | ';"62";"63       | 3";"64" | ;"65";"66                       | ";"67       | ";"68";"69         | ";"70";       | <u>"5</u> |

4. De functionaliteit opent zich. Zorg ervoor dat de vinkbox geselecteerd staat bij "Gescheiden/ Delimited", klik op Next

| Convert Text to Columns Wizard - Step 1 of 3 ? ×                                        |
|-----------------------------------------------------------------------------------------|
| The Text Wizard has determined that your data is Delimited.                             |
| If this is correct, choose Next, or choose the data type that best describes your data. |
| Original data type                                                                      |
| Choose the file type that best describes your data:                                     |
| Delimited - Characters such as commas or tabs separate each field.                      |
| Fixed width - Fields are aligned in columns with spaces between each field.             |
|                                                                                         |
|                                                                                         |
|                                                                                         |
|                                                                                         |
|                                                                                         |
| Preview of selected data:                                                               |
| 1;"2016";"2017";"2018";"2019";"2020";"2021";"2022";"2023";"2024" ^                      |
| <pre>2 Leeftijd:;"54";"55";"56";"57";"58";"59";"60";"61";"62";"63";"64</pre>            |
| 3 Leeftijd partner:;"51";"52";"53";"54";"55";"56";"57";"58";"59";                       |
| 5 Box 1 - Inkomen uit werk en woning;;;;;;;;;;;;;;;;;;;;;;;;;;;;;;;;;;;                 |
|                                                                                         |
|                                                                                         |
| Cancel < Back <u>N</u> ext > <u>F</u> inish                                             |

5. Bij de scheidingstekens staat standaard **Tab** aangevinkt, selecteer ook **Puntkomma/ Semicolon** en **Komma/ Comma**, klik vervolgens op **Next** 

| Convert Text to Columns Wizard - Step 2 of 3                                                                                                    | ? ×                      |
|----------------------------------------------------------------------------------------------------|--------------------------|
| This screen lets you set the delimiters your data contains. You can see how your in the preview below.     ■ Iab   ■ Iab   ■ Semicolon   ■ Space   ■ Other: | text is affected         |
| Leeftijd:<br>Leeftijd partner:<br>Inkomstenbelasting<br>Box 1 - Inkomen uit werk en woning                                                                  | .9 2020<br>58<br>55<br>× |
| Cancel < <u>B</u> ack <u>N</u> ext >                                                                                                    | <u>F</u> inish           |

6. Bij Stap 3 hoeft u niks te doen, klik op Voltooien/ Finish

| This screen lets you select each colu                                                                         | to Columns Wiz                             | ard - Step<br>Format.                                 | 3 of 3                           | ?                                   | ×              |
|----------------------------------------------------------------------------------------------------|--------------------------------------------|-------------------------------------------------------|----------------------------------|-------------------------------------|----------------|
| Column data format   ● General   ● Iext   ● Date: MDY   ● Do not import column (skip)                         | 'General' converts<br>to dates, and all re | numeric value<br>maining value<br><u>A</u> dvance     | es to num<br>es to text<br>d     | nbers, date                         | values         |
| Destination: \$A\$1                                                                                           |                                            |                                                       |                                  |                                     | 1              |
| Data provinu                                                                                                  |                                            |                                                       |                                  |                                     |                |
| Data <u>p</u> review<br>General                                                                               |                                            | GenerGener                                            | Gener                            | enerGen                             | 27             |
| Data <u>p</u> review<br>General<br>Leeftijd:                                                                  |                                            | GenerGener<br>2016 2017<br>54 55                      | GenerG<br>2018 2<br>56 5         | enerSen<br>2019 2020                |                |
| Data <u>p</u> review<br>Ceneral<br>Leeftijd:<br>Leeftijd partner:                                             |                                            | <del>SenerSene</del><br>2016 2017<br>54 55<br>51 52   | Cener<br>2018 2<br>56 5<br>53 5  | enerSen<br>019 2020<br>7 58<br>4 55 | <u>−</u>       |
| Data greview<br>General<br>Leeftijd:<br>Leeftijd partner:<br>Inkomstenbelasting<br>Box 1 - Inkomen wit        | werk en woning                             | <mark>SenerGene</mark><br>2016 2017<br>54 55<br>51 52 | Gener<br>2018 2<br>56 5<br>53 5  | enerGen<br>019 2020<br>7 58<br>4 55 |                |
| Data greview<br><u>Feneral</u><br>Leeftijd:<br>Leeftijd partner:<br>Inkomstenbelasting<br>Box 1 - Inkomen uit | werk en woning                             | Sener Sene)<br>2016 2017<br>54 55<br>51 52            | Generg<br>2018 2<br>56 5<br>53 5 | enerSen<br>019 2020<br>7 58<br>4 55 | =r<br>> ^<br>↓ |

7. Alle gegevens zijn nu in de goede kolommen gezet. U kunt nog de breedte van de kolommen naar wens aanpassen. Vergeet het bestand niet op te slaan op uw PC